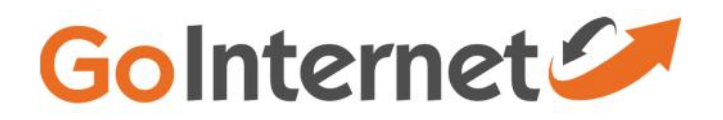

### ADSL Quick Setup Guide

Please note: your modem has been provided with your details pre-loaded. You should only need to connect the modem to the equipment and line to enable internet connection.

## **Diagram a – Connection with Line Splitter**

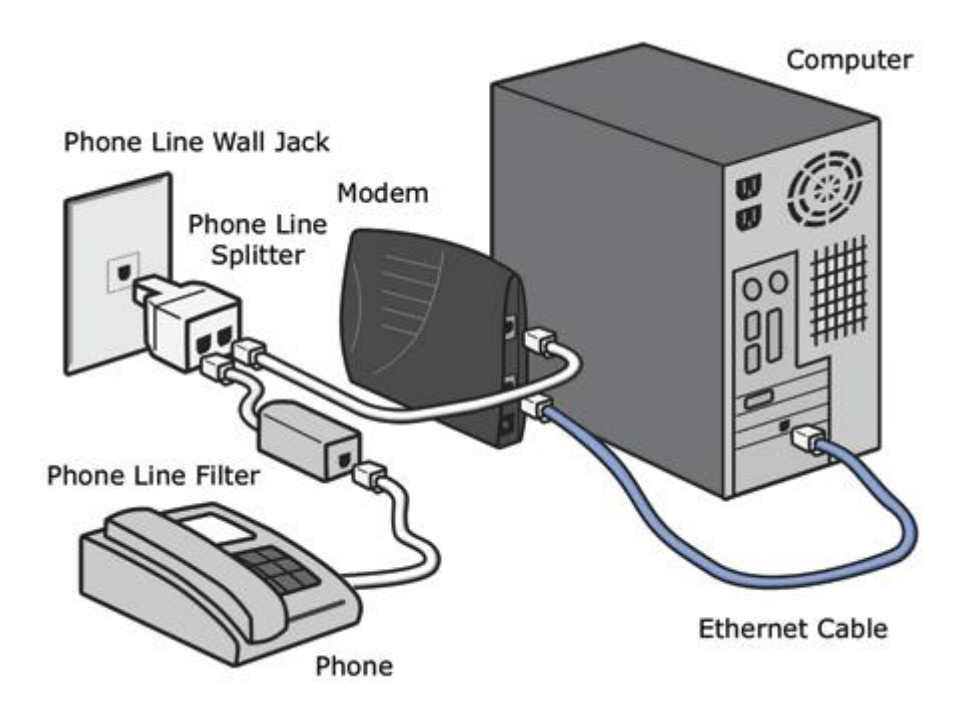

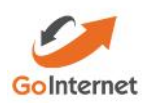

#### **Diagram b – General Modem Plug in options**

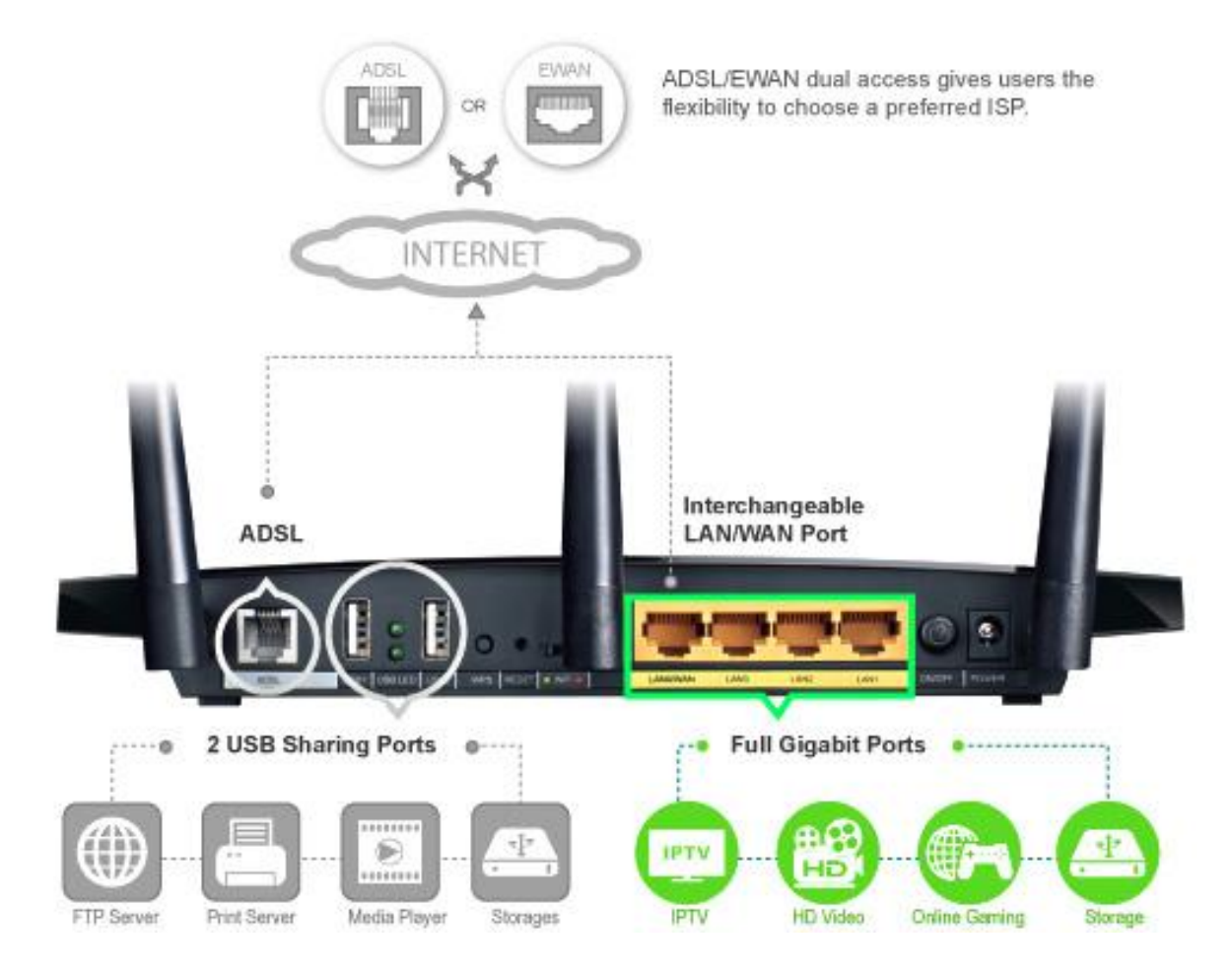

\*Screen captures from a TP Link W8980. Your modem may display different parameters.

# To login to your modem

- 1. Open an internet browser and enter the following into the address field:
  - a. 192.168.1.1
  - b. Default Username: admin
  - c. Default Password: admin
- 2. The following page will appear.

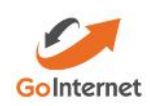

| Status              | Basic Status    |
|---------------------|-----------------|
| Quick Setup         |                 |
| Operation Mode      | Device Informat |
| Network             |                 |
| DHCP Server         |                 |
| Dual Band Selection |                 |
| Wireless 2.4GHz     | -               |
| Wireless 5GHz       | DSL             |
| USB Settings        |                 |
| Route Settings      |                 |
| Forwarding          |                 |
| Parent Control      |                 |
| IPv4 Firewall       |                 |
| IPv6 Firewall       |                 |
| IPv6 Tunnel         |                 |
| Bandwidth Control   |                 |
| IP & MAC Binding    |                 |
| Dynamic DNS         |                 |
| Diagnostic          | WAN             |
| System Tools        |                 |
| Logout              |                 |

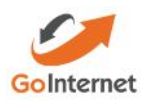

3. Click on 'Quick Setup' for recommended setup procedures.

| TP-LIN              | K.                                                                                                    |
|---------------------|----------------------------------------------------------------------------------------------------|
|                     |                                                                                                    |
| Status              | Quick Setup - Start                                                                                   |
| Quick Setup         |                                                                                                    |
| Operation Mode      |                                                                                                    |
| Network             | This guide will help you set basic parameters for internet connection. Please click NEXT to continue. |
| DHCP Server         | For function or parameters in details, please click the corresponding menu on the left                |
| Dual Band Selection |                                                                                                    |
| Wireless 2.4GHz     |                                                                                                    |
| Wireless 5GHz       | Next                                                                                                  |
| USB Sottings        |                                                                                                    |
| Route Settings      |                                                                                                    |
| Forwarding          |                                                                                                    |
| Parent Control      |                                                                                                    |
| IPv4 I irewali      |                                                                                                    |
| IPv6 Firewall       |                                                                                                    |
| IPv6 Tunnel         |                                                                                                    |
| Bandwidth Control   |                                                                                                    |
| IP & MAC Rinding    |                                                                                                    |
| Dynamic DNS         |                                                                                                    |
| Diagnostic          |                                                                                                    |
| System Tools        |                                                                                                    |
| Logout              |                                                                                                    |
|                     |                                                                                                    |

- 4. Ensure your VPI and VCI details match that provided to you by the support team. Default settings are:
  - a. VPI 8
  - b. VCI 35

|             | <b>F</b> 8                                                                |         |           |      |
|-------------|---------------------------------------------------------------------------|---------|-----------|------|
| P-LINK      |                                                                           |         |           |      |
|             |                                                                           |         |           |      |
|             | Quick Setup - DSL                                                         |         |           |      |
| ip —        |                                                                           |         |           |      |
| Mode        | Please enter the VPI/VCI provided by your ISP(Internet Service Provider). |         |           |      |
|             |                                                                           | VPI: 8  | (0-255)   |      |
| 19 <b>1</b> |                                                                           | VCI: 35 | (1-65535) |      |
| Selection   |                                                                           |         | (         |      |
| 4GHz        |                                                                           |         | Baak      | Maut |
| GHz         |                                                                           |         | Dack      | NCAL |
| ne -        |                                                                           |         |           |      |
| ngs         |                                                                           |         |           |      |
| Te          |                                                                           |         |           |      |
| trol        |                                                                           |         |           |      |
| d)          |                                                                           |         |           |      |
| al l        |                                                                           |         |           |      |
| 1           |                                                                           |         |           |      |
| Control     |                                                                           |         |           |      |
| linding     |                                                                           |         |           |      |
| NS          |                                                                           |         |           |      |
|             |                                                                           |         |           |      |
| als.        |                                                                           |         |           |      |
|             |                                                                           |         |           |      |
|             |                                                                           |         |           |      |
|             |                                                                           |         |           |      |
|             |                                                                           |         |           |      |

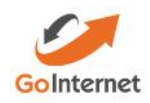

5. Select PPPoE as your connection type.

| D-LIN             | <b>Z</b> <sup>*</sup>                                                                                                    |      |      |
|-------------------|----------------------------------------------------------------------------------------------------|------|------|
|                   |                                                                                                    |      |      |
| tus.              | Quick Setup - ADSL Connection Type                                                                                                    |      |      |
| lok Setup         |                                                                                                    |      |      |
| eration Mode      | Please select the connection type provided by your ISP                                                                                                    |      |      |
| twork             |                                                                                                    |      |      |
| P Server          | PPPoE (Require a username and password, PPP over Ethernet)                                                                                                    |      |      |
| al Bond Selection | O PPPoA (Require a username and password, PPP over ATM)                                                                                                    |      |      |
| reless 2.4GHz     | Dynamic IP (Get cynamic IP from ISP, also called IPoE Dynamic IP)                                                                                                    |      |      |
| reless bGHz       | () a table in (wantumy service static relations: provided by your (SP) also called (POP Static IP)<br>() [8-A. (Atomotic and the cipile ID subleme presided by your (SD) also called (D Ours ATM). |      |      |
| SU Settings       | Original (Dial up from the storie computer or muter)                                                                                                    |      |      |
| aute Settings     |                                                                                                    |      |      |
| -<br>rwarding     |                                                                                                    | Back | Next |
| ent Control       |                                                                                                    |      |      |
| 4 i rewall        |                                                                                                    |      |      |
| 6 Firewall        |                                                                                                    |      |      |
| rð Tunnel         |                                                                                                    |      |      |
| andwidth Control  |                                                                                                    |      |      |
| & MAC Binding     |                                                                                                    |      |      |
| namic DNS         |                                                                                                    |      |      |
| agrinestic        |                                                                                                    |      |      |
| tem Tools         |                                                                                                    |      |      |
|                   |                                                                                                    |      |      |

6. Enter your username and password as provided by GoInternet.

| TP-LIN               | ĸ                                                                                    |
|----------------------|--------------------------------------------------------------------------------------|
|                      |                                                                                      |
| Status               | Quick Setup - PPPoE                                                                  |
| Onick Satur          |                                                                                      |
| Operation Mode       | Blasse enter the Lisemanne and Dassword. If you forned them, plasse consult your ISD |
| Network              | Prease citici die Osemanie and Password, in you roget drein, prease consult you ron. |
| DUCD Server          | Username:                                                                            |
| Dual David Calcution | Password:                                                                            |
| Wireless 2 4CHz      | Confirm password:                                                                    |
| Wireless 2.4GHZ      |                                                                                      |
| USD Settings         | Back Next                                                                            |
| Doute Cottings       |                                                                                      |
| Route Settings       |                                                                                      |
| Forwarding           |                                                                                      |
| Parent Control       |                                                                                      |
| IPV4 Filewall        |                                                                                      |
| IPyo Firewali        |                                                                                      |
| IPvo Tunnel          |                                                                                      |
| Bandwidth Control    |                                                                                      |
| IP & MAC Binding     |                                                                                      |
| Dynamic DNS          |                                                                                      |
| Diagnosuc            |                                                                                      |
| System roots         |                                                                                      |
| Logout               |                                                                                      |
|                      |                                                                                      |
|                      |                                                                                      |
|                      |                                                                                      |
|                      |                                                                                      |
|                      |                                                                                      |
|                      |                                                                                      |

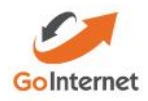

- 7. Select Region Australia.
- 8. Update WiFi password here if required or take note of the password provided which is uniquie to this modem.

| TP-LIN              | IK.                                |                                                                         |
|---------------------|------------------------------------|-------------------------------------------------------------------------|
| Status              | Quick Setup - Wireless 2.4GHz      |                                                                         |
| Quick Setup         |                                    |                                                                         |
| Operation Mode      | Wireless Network Name: TT STRT_2.4 | GHz_75D9E6 (Also called SSID)                                           |
| Network             | Region: Australia                  |                                                                         |
| UHCP Server         | Channel: Auto                      |                                                                         |
| Dual Band Scientian | Mode: 11bgr mixed                  | ~                                                                       |
| Windess 2.4GHz      | Requiribut                         |                                                                         |
| Wireless 5GHz       | WPA-PSK/WF                         | A2-PSK (Recommended)                                                    |
| USB Settings        | Password                           | 40661810                                                                |
| Noute Settings      | (Enter ASCII o                     | haracters between 8 and 63 or Hexadecimal characters between 8 and 64.) |
| Forwarding          | Disable Wirel                      | ass Security                                                            |
| Parent Control      |                                    |                                                                         |
| IPv4 Firewall       |                                    | Back Next                                                               |
| IPv6 Firewall       | -                                  |                                                                         |
| IPv6 Lunaci         |                                    |                                                                         |
| Randwidth Control   |                                    |                                                                         |
| IP & MAC Binding    |                                    |                                                                         |
| Uynamic UNS         |                                    |                                                                         |
| liagnostic.         |                                    |                                                                         |
| System Loois        |                                    |                                                                         |
| logoul              |                                    |                                                                         |
|                     |                                    |                                                                         |
|                     |                                    |                                                                         |
|                     |                                    |                                                                         |

9. You will be provided with an overview and the option to Save details.

| Back | Save |
|------|------|

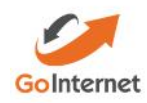

| Device Information |                       |                    |             |                     |                 |                 |              |
|--------------------|-----------------------|--------------------|-------------|---------------------|-----------------|-----------------|--------------|
|                    | F                     | irmware versio     | 1: 0.6.0 1. | o voobelo build 150 | 3514 Rel.40130h |                 |              |
|                    | H                     | ardware versio     | n: TD-990   | 900 V1 00000000     |                 |                 |              |
|                    |                       | system up nim      | a: 0 cay(s  | 00.08:51            |                 |                 |              |
| DSL                |                       |                    |             |                     |                 |                 |              |
|                    |                       | Line Statu         | s: Discon   | rected              |                 |                 |              |
|                    | DSLI                  | Modulation Typ     | e: Mulling  | xie:                |                 |                 |              |
|                    |                       | Annex Typ          | e: Annex /  | A/L                 |                 |                 |              |
|                    |                       |                    | Upstream    |                     |                 | Downstre        | am           |
|                    | Current Rate (Kbps)   |                    | 0           |                     |                 | C               |              |
|                    | Max Rate (Kbps)       |                    | O           |                     |                 | C               |              |
|                    | SNR Margin (dB)       |                    | 0           |                     |                 | 0               |              |
|                    | Line Attenuation (dB) |                    | U           |                     |                 | C               |              |
|                    | Errors (Pkts)         |                    | O           |                     |                 | C               |              |
| WAN                | Name                  | Connection<br>Type |             | IP/Mask             | Gateway         | DNS             | Status       |
|                    | br 8 35 1             | Bridge             | 8/35        | N/A                 | N/A             | N/A             | Disconnected |
|                    | pppoe_0_05_0_c        | FPPOE              | 0/35        | D.C. 0.0 /D         | 0.0 0.0         | 0.0 0.0 0.0 0.0 | Disconnected |
| Pv6 WAN            |                       |                    |             |                     |                 |                 |              |
|                    | Name                  | Connection         | VPI/VCI     | IPv6 Address/F      | refix Length    | Gateway DNSv    | 6 Status     |

## 10. The following page will open showing you the general overview of the details saved.

## Additional Troubleshooting Guides

- 11. Selecting the 'Operation Mode' on the menu will provide you with the option for
  - a. ADSL Modem Router mode, or;
  - b. Wireless Router Mode (for NBN Connections)

| TP-LIN              | IK.                    |      |
|---------------------|------------------------|------|
| Status              | Operation Mode         |      |
| Quick Sehip         |                        |      |
| Operation Mode      | Choose Operation Mode: |      |
| Network             | ADSL Modem Router Mode |      |
| DHCP Server         | 🔾 Wireless Router Mode |      |
| Dual Band Selection |                        |      |
| Wireless 2.4GHz     |                        | Save |
| Wireless 5GHz       |                        |      |
| USB Settings        |                        |      |
| Route Settings      |                        |      |

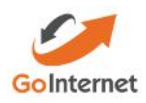

- 12. Selecting Network and then Wide Area Network 'WAN' (internet) will show you your internet connection details.
  - a. You can select 'Connect/Disconnect' and 'Edit' these details at any time.

| TP-LIN                  | K                                                                                                    |                 |                 |             |            |           |         |          |                   | N800 Wireless Dual Ba | nd Gigabit ADSL 2+ Mo<br>Mak |
|-------------------------|----------------------------------------------------------------------------------------------------|-----------------|-----------------|-------------|------------|-----------|---------|----------|-------------------|-----------------------|------------------------------|
| Status<br>Conste Nation | ADSL WAN Interface                                                                                               |                 |                 |             |            |           |         |          |                   |                       |                              |
| Operation Mode          | This page shows the intormation is                                                                               | d the entire AD | a. WAN interfac | ÷           |            |           |         |          |                   |                       |                              |
| Network                 | and the second second second second second second second second second second second second second second second | Ture            | MERINA          |             | <b>Dur</b> | (D) March | Coloura | DUE      | Charles .         | 1 Count               | 0.000                        |
| WAR Sollings            |                                                                                                    | Ridac           | 2/25            | Eastlad     | Enchied    | N/A       | Mia     | bira     | ERI Disconacted   | Connect               | Accorn                       |
| Interface Grouping      |                                                                                                    |                 |                 | T total and | Pineter a  |           |         |          | Tel Discontential | - Contractor          | The Delay                    |
| LAN Sellings            | pppor 8 36 0 6                                                                                                   | 111100          | 6030            | Fnanica     | DISAGICO   | on a tan  | DOOD    | GROUNDED | LISE Disconnected | 4.mmmed               | Har Looce                    |
| Pv61 A.R. Setlings      |                                                                                                    |                 |                 |             |            |           |         |          |                   |                       |                              |
| MAC Clone               |                                                                                                    |                 |                 |             |            | hhA       | Re      | tresh    |                   |                       |                              |
| AI G Settings           |                                                                                                    |                 |                 |             |            |           |         |          |                   |                       |                              |
| USL Settings            |                                                                                                    |                 |                 |             |            |           |         |          |                   |                       |                              |
| IPSec VPN               |                                                                                                    |                 |                 |             |            |           |         |          |                   |                       |                              |
| THCP Server             |                                                                                                    |                 |                 |             |            |           |         |          |                   |                       |                              |
| Liusi Dand Selection    |                                                                                                    |                 |                 |             |            |           |         |          |                   |                       |                              |
| Wireless 2 (GHz         |                                                                                                    |                 |                 |             |            |           |         |          |                   |                       |                              |

13. To modify your WiFi settings, you can select either Wireless 2.4GHz or 5GHz from the menu.

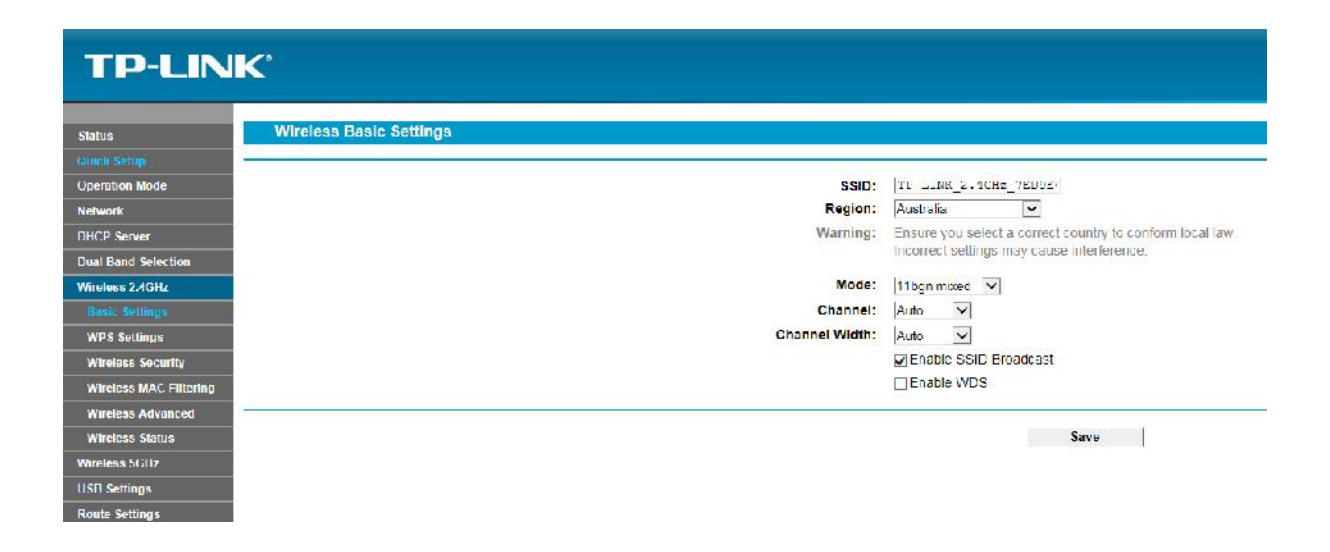

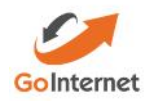

14. To assist with connection problems, the modem has an internal diagnostic tool and can provide details to where the issue may reside.

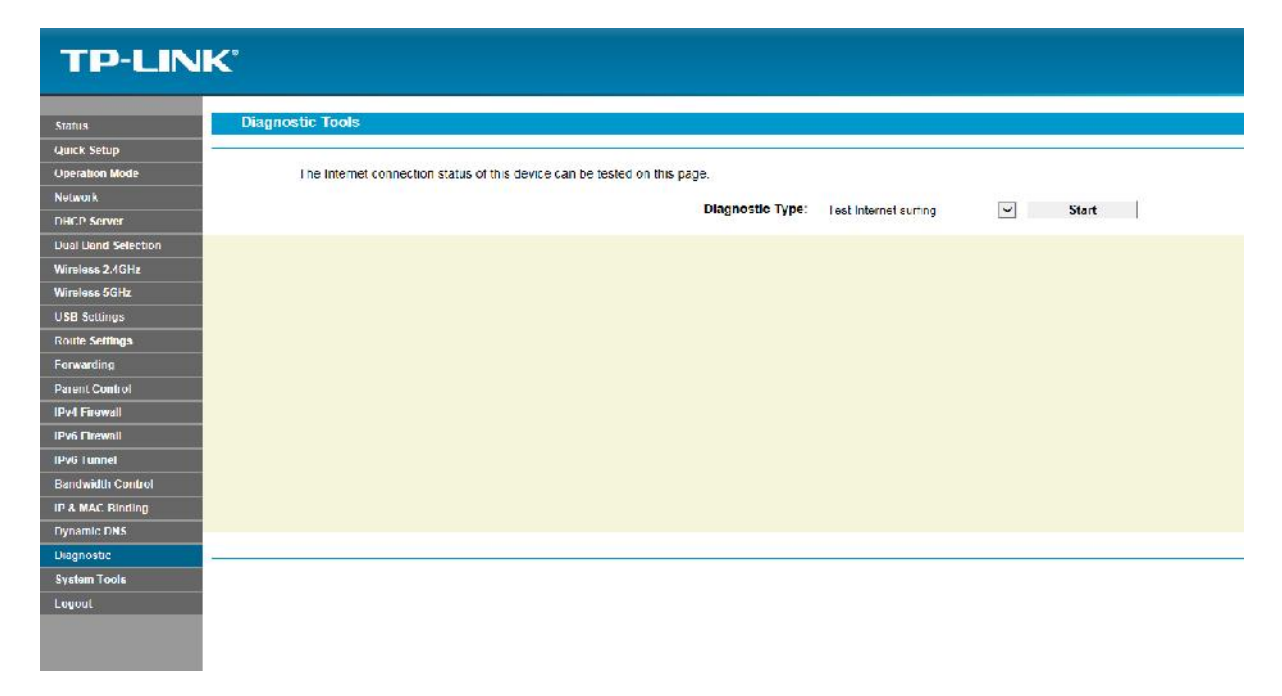

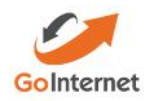